## **Secure Provider Portal Registration How-To**

## **Secure Provider Portal Registration**

To register for the Secure Provider Portal, follow the instructions below:

- 1. Go to www.sunshinehealth.com and select "For Providers" at the top of the page.
- 2. Select "login" on the left sidebar, or "login/register" in the center of the screen.
- 3. On the login screen, verify that you are a provider on the drop down box in the middle of the screen, and click submit.
- 4. On the provider portal, select "Create an account." Practices are allowed an unlimited number of log-in accounts.

Enter your Tax ID, Name, and E-mail Address, and C word

(Passwords must be at least 8 characters long, and contain at least

NOTE: If you receive the error message "We could not find Our Network." Once your data is in our system you'll be able to create your account.

## 5. A registration code will be sent to you via email.

NOTE: Only one user per email address and each user must have her or his own account.

6. Enter the confirmation code into the screen

- below and click "Confirm."
- 7. Select your security questions and provide your answers. NOTE: You will need these if you forget your pass-

word or lock your account.

8. Once activated, you will receive an email informing you to login and enjoy all the features of the site.

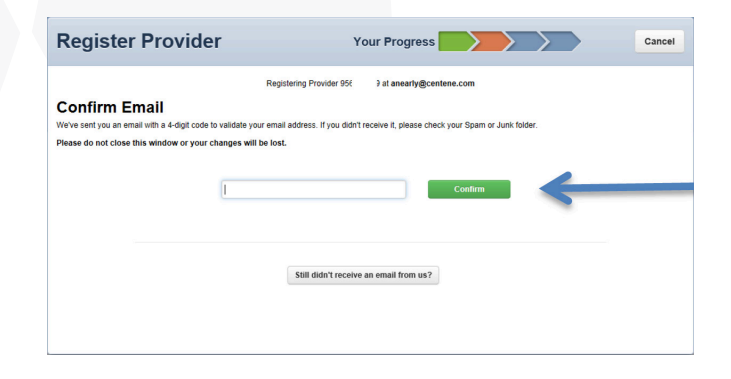

|                                | Submit                                                  |  |
|--------------------------------|---------------------------------------------------------|--|
| reate a Pass-                  |                                                         |  |
| t one each of the following: l | ower and upper case letters, and a number or a symbol.) |  |
| your Tax ID in our system      | " please return to our public site and click "Join      |  |

lam a

Provider

۳

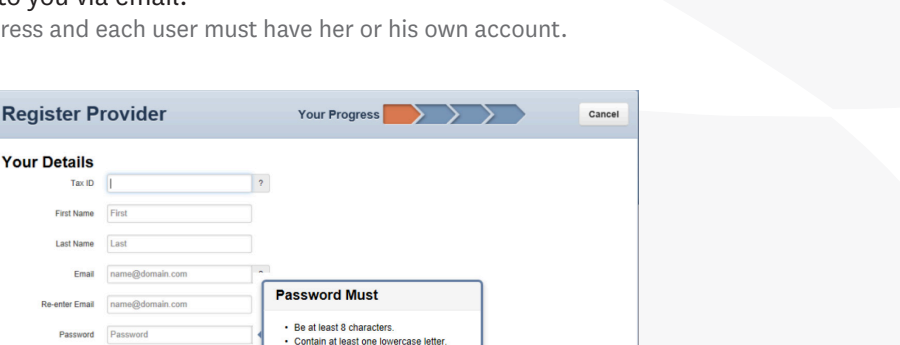

Contain at least one uppercase letter. Contain a number or symbol (\$\*#%&^!)

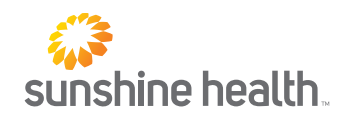

System Requirements: Access the secure provider website using Internet Explorer 10.0 or higher, Firefox and/or Google Chrome. Each browser should be updated to the most recent version available for optimal performance.